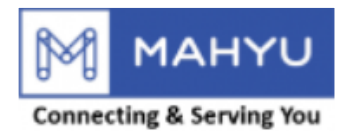

#### **User Manual**

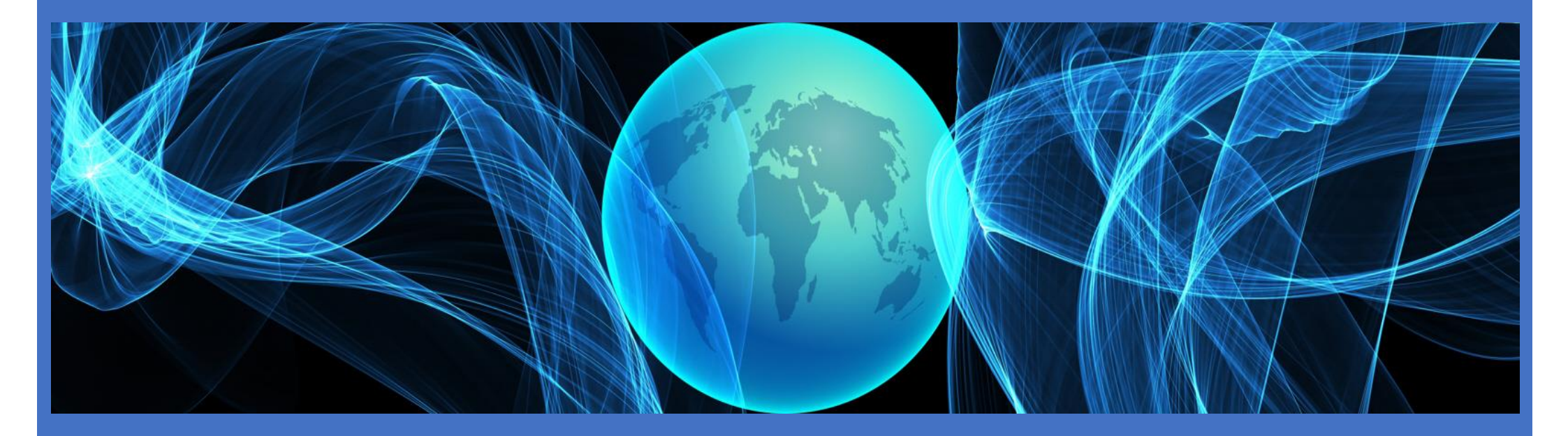

#### **Transporter Registration**

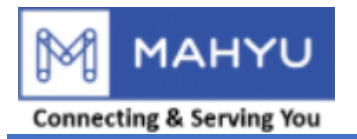

# Main Menu

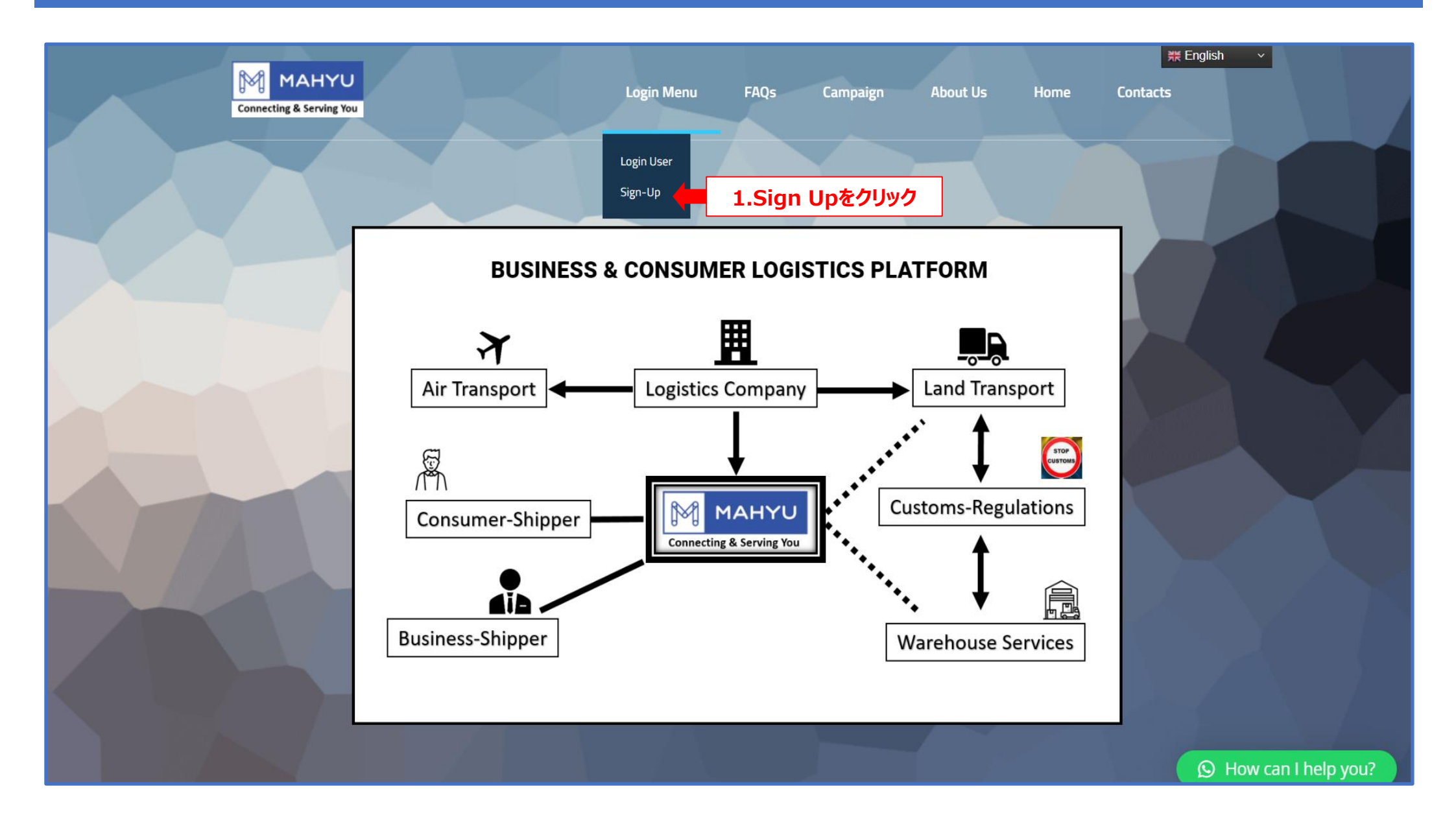

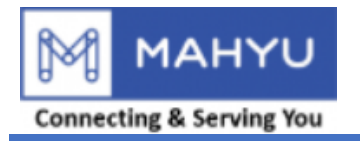

# Registration

| MAHYU<br>Connecting & Serving You | Login Menu V Home LANGUAGE      |
|-----------------------------------|---------------------------------|
| 登録メニュー                            |                                 |
| 輸送者として登録<br>ここをクリック 2.輸送者と        | 荷主として登録<br>して登録をクリック<br>ここをクリック |
|                                   | ホーム画面に戻る                        |
| Contact Support/Help              |                                 |

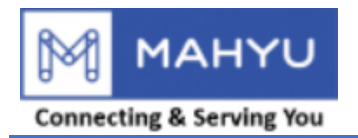

# Registration

|                        | Login Menu - Home Language               |
|------------------------|------------------------------------------|
| 輸送者登録                  |                                          |
|                        | <b>登録</b><br>アカウントの作成と承認のプロセスです。         |
| 輸送者アカウントの作成            |                                          |
| <sup>名</sup><br>2.名を入力 | <sup>姓</sup><br>3.姓を入力                   |
| Email 4.Eメールを入力        | パスワード<br><b>5.パスワードを設定</b><br>□ パスワードの確認 |
| 国<br>Belgiur 6.国を選択    | $\checkmark$                             |
| 電話番号1<br>+32 7.電話番号を入力 | 電話番号2 (オプション)<br>+32 ↓ 7.電話番号(オプション)を入力  |
| 登録 8.内容を確認し登           | 録をクリック                                   |

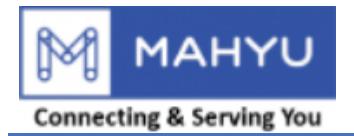

# Registration

| MAHYU<br>Connecting & Serving You                          |                      |
|------------------------------------------------------------|----------------------|
| Mahyuへようこそ                                                 |                      |
| Mahyに登録いただきありがとうございます。                                     |                      |
| ユーザーネームは: tppjptest202207@yahoo.co.jp                      |                      |
| アカウント管理のためにはこちらをクリックしてください此次 9.「ここ」をクリ                     | ックし、アカウントを使用できるようにする |
| 登録が承認されましたら、あなたの決めたユーザーネーム、パスワードでログイン<br>できます              |                      |
| リンク先がみつかりません。新たなブラウザーでお試しください<br>よろしくお願いいたします<br>Mahyu LLC |                      |
| COX-JUISSZFLICko TEKKeINER                                 |                      |
| 7ォローします<br>利用規約   ブライバシーポリシー   お問い合わせ フォローします<br>【 ダ ♪ ひ   |                      |

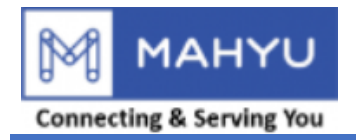

| Cannecting & Serving You                                                         | Login Menu 🗸 Home         |                                                                |
|----------------------------------------------------------------------------------|---------------------------|----------------------------------------------------------------|
| ログインメニュー                                                                         |                           |                                                                |
| Eメール パスワード<br>10.Eメールを入力 11.<br>パスワードを忘れた?                                       | ログインユーザー<br><br>.パスワードを入力 | パスワードの確認 □ 忘れないでください □<br>・・・・・・・・・・・・・・・・・・・・・・・・・・・・・・・・・・・・ |
|                                                                                  | ホーム画面に戻る                  |                                                                |
| Contact Support/Help<br>Support@Mahyu.Com Support@Mahyu.Com<br>Support@Mahyu.Com |                           |                                                                |

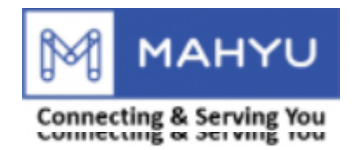

| Connecting & Serving You | Login Menu 🗸 Home 🖉 🕼 |
|--------------------------|-----------------------|
| 輸送者として登録                 |                       |
|                          |                       |
|                          | 登録                    |
| アカウン                     | いトの作成と承認のプロセスです。      |
| ねやおつみ しにせ ノン・フッパー        |                       |
| 制送省ノオームにリインアック           |                       |
| 会社情報の登録                  |                       |
| 会社名                      | 会社形態                  |
| 13.会社名を入力                | 14.会社の形態を選択           |
|                          |                       |
| 15.会社の住所を入力              |                       |
| ш                        | 郵便番号                  |
| 16.国を確認                  | - 17.郵便番号を入力          |
| 都道府県                     | 市区町村                  |
| 18.都道府県を確認               | 19.市区町村を確認            |
| 番地                       | 地図で位置を表示・登録           |
| 20.番地を確認                 | → 21.地図で住所の位置を登録.     |

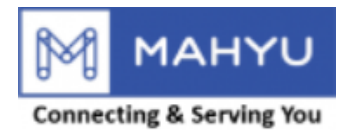

| Connecting & Serving You               | Login Menu 🗸 Home 🕻 Language 👰 |
|----------------------------------------|--------------------------------|
| 会社の電話番号                                | 会社のEメール                        |
| 22.会社の電話番号を入力                          | 23.会社のEメールを入力                  |
| 法人番号                                   | 設立年度                           |
| 24.会社の法人番号を入力                          | 25.設立年度を入力                     |
| 会社識別番号(オプション)                          | 傭車を使用しますか                      |
| 26.会社識別番号(オプション)を入力                    | 27.傭車を使用するか選択                  |
| 銀行口座情報                                 | 口座番号                           |
| 28.銀行名を入力                              | 29.口座番号を入力                     |
| 銀行の住所                                  | <u>口座名</u>                     |
| 30.銀行の住所を入力                            | 31.口座名義人を入力                    |
| 通貨                                     | <u>スフィフトコード</u>                |
| 32.通貨を選択 、                             | 33.スィフトコードを入力                  |
| 銀行ロ座の種類                                |                                |
| 33.銀行口座の種類を選択 、                        |                                |
| Mahyuの支払い期限は通常30日ごとなっています。このポリシーにご理解いた | <b>だけない場合は、登録をおやめください。</b>     |
|                                        | ーを確認しチェック                      |
|                                        | 用保険に加入しているか否かを選択               |

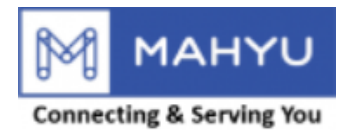

|                                                                  | Login Menu - Home 🗍 Language 🗃 |
|------------------------------------------------------------------|--------------------------------|
| ご記入ください:<br>保険会社名<br>36.加入している保険会社名を入力<br>保険適用金額<br>37.保険適用金額を入力 |                                |
| 支払方法を参照<br>□ 電子マネー決済<br>□ クレジットカード決済<br>□ PayPal<br>□ 他の決済方法     |                                |
|                                                                  | 39.入力を確認後、登録をクリック              |
| Contact Support/Help<br>⊂ Info@Mahyu.Com ⊂ Support@Mahyu.Com     |                                |
|                                                                  |                                |

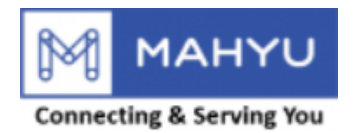

| Mahyu                                 | =              |          |                                                                                                    |          |        | 寶 戸 众 💮 Tppjptest202207 |
|---------------------------------------|----------------|----------|----------------------------------------------------------------------------------------------------|----------|--------|-------------------------|
| Tppjptest202207  Online               | ホーム ダッシュボード    |          |                                                                                                    |          |        | <b>必</b> ホーム > ダッシュボード  |
| NAVIGATION                            | 出荷先            |          |                                                                                                    |          |        |                         |
| <b>ℬ</b> ホーム                          | Đ              |          |                                                                                                    |          |        | П.                      |
| ☑ 1.会社情報管理                            | 40.会社情報管理をクリック | - Andrew | and the second second                                                                                                    |          |        | 0                       |
| ┍ 2.受注                                |                |          | and a start of the start of the |          |        | 出荷                      |
| Q 3. 出荷状況の確認                          |                |          |                                                                                                    |          |        | եհե                     |
| 曲 4. 出荷履歴                             |                |          |                                                                                                    |          |        | 0%<br>国内                |
| <b>會</b> 倉庫管理                         |                |          |                                                                                                    |          |        | IL                      |
| ☑ 全ての通知を表示                            |                |          | N. AND NO.                                                                                                    |          |        | 0%                      |
| i faq                                 |                |          |                                                                                                    |          |        | 国際                      |
| ┛ ログアウト                               |                |          |                                                                                                    |          |        |                         |
|                                       | 注文ID           | 出荷先      | 出荷状況                                                                                                    |          |        |                         |
|                                       |                |          |                                                                                                    | ヘアのけたちまニ | 主てのスケン | ユールを衣示                  |
|                                       |                |          |                                                                                                    | 主ての注义を表示 |        |                         |
|                                       |                |          |                                                                                                    |          |        |                         |
|                                       |                |          |                                                                                                    |          |        |                         |
|                                       |                |          |                                                                                                    |          |        |                         |
|                                       |                |          |                                                                                                    |          |        |                         |
|                                       |                |          |                                                                                                    |          |        |                         |
|                                       |                |          |                                                                                                    |          |        |                         |
|                                       |                |          |                                                                                                    |          |        |                         |
| https://www.mahyu.com/transporter/ind | ex.php≠        |          |                                                                                                    |          |        |                         |

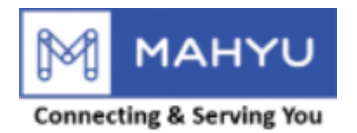

| Mahyu                        | ≡                                                                                                    | 随 🏳 🗘 💮 Tppjptest202207 |
|------------------------------|----------------------------------------------------------------------------------------------------|-------------------------|
| Tppjptest202207              |                                                                                                    | ●ホーム > ダッシュボード          |
| NAVIGATION                   | 出荷先                                                                                                    |                         |
| <b>8</b> 8 市一ム               |                                                                                                    |                         |
| ☑ 1.会社情報管理 ~                 |                                                                                                    | lla                     |
| O a. 地域許可書のアップロード            | 41.地域許可書のアップロードをクリック                                                                                                    | U<br>出荷                 |
| O b. 事業許可書のアップロード            |                                                                                                    |                         |
| O c. 通関許可書のアップロード            |                                                                                                    |                         |
| 0 a. 会社のクロフィール<br>0 e. 担当者登録 |                                                                                                    | 国内                      |
| O f. 担当者管理                   |                                                                                                    |                         |
| O g. ドライバー管理                 |                                                                                                    |                         |
| O h. 車両管理                    | and the second second se | 日際                      |
| O i.ルート管理<br>O i フライトルート管理   |                                                                                                    |                         |
| <ul> <li>● 2 受注</li> </ul>   |                                                                                                    | 最新の出荷状況                 |
|                              | 注文ID 出荷先 出荷先 出荷状况                                                                                                    | ▲オカラムが− 川大東二            |
| Q 3. 山间1人元0.7進高              |                                                                                                    | 至この人グシュールを表示            |
| 曲 4.出荷履歴                     | 全ての注文を表示                                                                                                    |                         |
| ■倉庫管理                        |                                                                                                    |                         |
| ☑ 全ての通知を表示                   |                                                                                                    |                         |
| i FAQ                        |                                                                                                    |                         |
| <i>■</i> ログアウト               |                                                                                                    |                         |
|                              |                                                                                                    |                         |
|                              |                                                                                                    |                         |
|                              |                                                                                                    |                         |
|                              |                                                                                                    |                         |
|                              |                                                                                                    |                         |
|                              |                                                                                                    |                         |

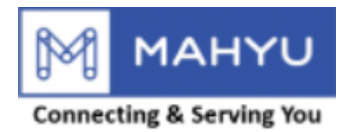

|                                                                                                    | 随 に 众 闷 Tppjptest202207                                                                                                    |
|----------------------------------------------------------------------------------------------------|----------------------------------------------------------------------------------------------------|
| 認を得るために 運送業の許可書または倉庫業の登録通知書をアップロードしてください                                                                                                    |                                                                                                    |
| 認を得るために                                                                                                    | -                                                                                                    |
|                                                                                                    | ×                                                                                                    |
|                                                                                                    |                                                                                                    |
|                                                                                                    |                                                                                                    |
| Drag & drop files here                                                                                                    |                                                                                                    |
| (or click to select file)                                                                                                    |                                                                                                    |
|                                                                                                    |                                                                                                    |
|                                                                                                    |                                                                                                    |
|                                                                                                    |                                                                                                    |
|                                                                                                    | C Browso                                                                                                    |
|                                                                                                    |                                                                                                    |
|                                                                                                    |                                                                                                    |
| Warning                                                                                                    |                                                                                                    |
|                                                                                                    |                                                                                                    |
| If you register as Domestic Transporter. Please upload A. Local Permit and B. Business License.<br>If you register as an International Transporter. Please upload A, B and C. Customs License. |                                                                                                    |
| ■                                                                                                    |                                                                                                    |
|                                                                                                    | -                                                                                                    |
|                                                                                                    |                                                                                                    |
|                                                                                                    |                                                                                                    |
|                                                                                                    |                                                                                                    |
|                                                                                                    |                                                                                                    |
|                                                                                                    |                                                                                                    |
|                                                                                                    |                                                                                                    |
|                                                                                                    |                                                                                                    |
|                                                                                                    |                                                                                                    |
|                                                                                                    | 認を得るために<br>ERE 構 るために<br>Drag & drop files here<br>(or dick to select file)<br>eter file.<br>eter file.<br>If you register as Domestic Transporter, Please upload A. Local Permit and B. Business License.<br>If you register as an International Transporter, Please upload A. Local Permit and B. Business License.<br>If you register as an International Transporter, Please upload A. Local Permit and B. Business License.<br>If you register as an International Transporter, Please upload A. Local Permit and B. Business License.<br>If you register as an International Transporter, Please upload A. Local Permit and B. Business License.<br>If you register as an International Transporter, Please upload A. Local Permit and B. Business License. |

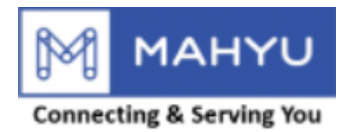

| Mahyu                                                                                                    | E (19                                                                                              | ) A 🕫                    | Tppjptest202207                           |
|----------------------------------------------------------------------------------------------------|----------------------------------------------------------------------------------------------------|--------------------------|-------------------------------------------|
| Tppjptest202207                                                                                                    | 承認を得るために 運送業の許可書または倉庫業の登録通知書をアップロードしてください                                                          |                          |                                           |
| NAVIGATION                                                                                                    | 承認を得るために                                                                                           |                          | -                                         |
| Tppjptest202207         • Online         NAVIGATION         2: ホーム         2: 1.会社情報管理         2: 1.会社情報管理         0: 1.会社情報管理         0: 1.会社情報管理         0: 5.事業許可書のアップロード         0: 6. 造関許可書のアップロード         0: 6. 会社のプロフィール         0: 6. 担当者管理         0: 7. ブライバー管理         0: 1. ルード管理         0: 1. ノード管理         0: 3. 出荷状況の確認         : 4. 出荷履歴         : 章倉庫管理         : 全ての通知を表示 | 承認を得るために 重送集の許可書または急端集の登録通知書をアップロードしてください          不認定       「「「」」」」」」」」」」」」」」」」」」」」」」」」」」」」」」」」」」 | ×をクリック<br>emove © Upload | ー<br>************************************ |
| i faq                                                                                                    |                                                                                                    |                          |                                           |
| <i>■</i> ログアウト                                                                                                    |                                                                                                    |                          |                                           |

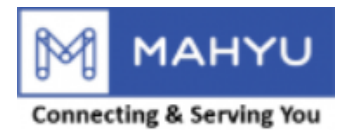

| Mahyu                                                           | ≡                                         | a 🛿 | ¢ ¢ | 💮 Tppjptest202207 |
|-----------------------------------------------------------------|-------------------------------------------|-----|-----|-------------------|
| Tppjptest202207  Online                                         | 承認を得るために 運送業の許可書または倉庫業の登録通知書をアップロードしてください |     |     |                   |
| NAVIGATION                                                      | 承認を得るために 🗸                                |     |     | -                 |
| <b>£</b> 3 木一ム                                                  |                                           |     |     | ×                 |
| ☞ 1.会社情報管理 ~                                                    | 承認待ち                                      |     |     |                   |
| <ul> <li>O a. 地域許可書のアップロード</li> <li>O b 事業許可書のアップロード</li> </ul> |                                           |     |     |                   |
| O c.通関許可書のアップロード<br>O d.会社のプロフィール                               | 45.ファイルがアップロードされたことを確認                    |     |     |                   |
| O e. 担当者登録<br>O f. 担当者管理                                        |                                           |     |     |                   |
| Og.ドライバー管理<br>Oh.車面管理                                           |                                           |     |     |                   |
| O i. ルート管理                                                      |                                           |     |     |                   |
| O j. フライトルート管理                                                  |                                           |     |     |                   |
| ┍ 2.受注                                                          |                                           |     |     |                   |
| Q 3. 出荷状況の確認                                                    |                                           |     |     |                   |
| 曲 4. 出荷履歴                                                       |                                           |     |     |                   |
| ■倉庫管理                                                           |                                           |     |     |                   |
| ▼ 全ての通知を表示                                                      |                                           |     |     |                   |
| i faq                                                           |                                           |     |     |                   |
| ■ ログアウト                                                         |                                           |     |     |                   |
|                                                                 |                                           |     |     |                   |
|                                                                 |                                           |     |     |                   |
|                                                                 |                                           |     |     |                   |
|                                                                 |                                           |     |     |                   |
|                                                                 |                                           |     |     |                   |

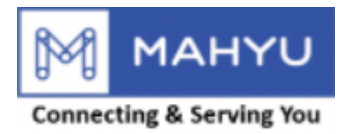

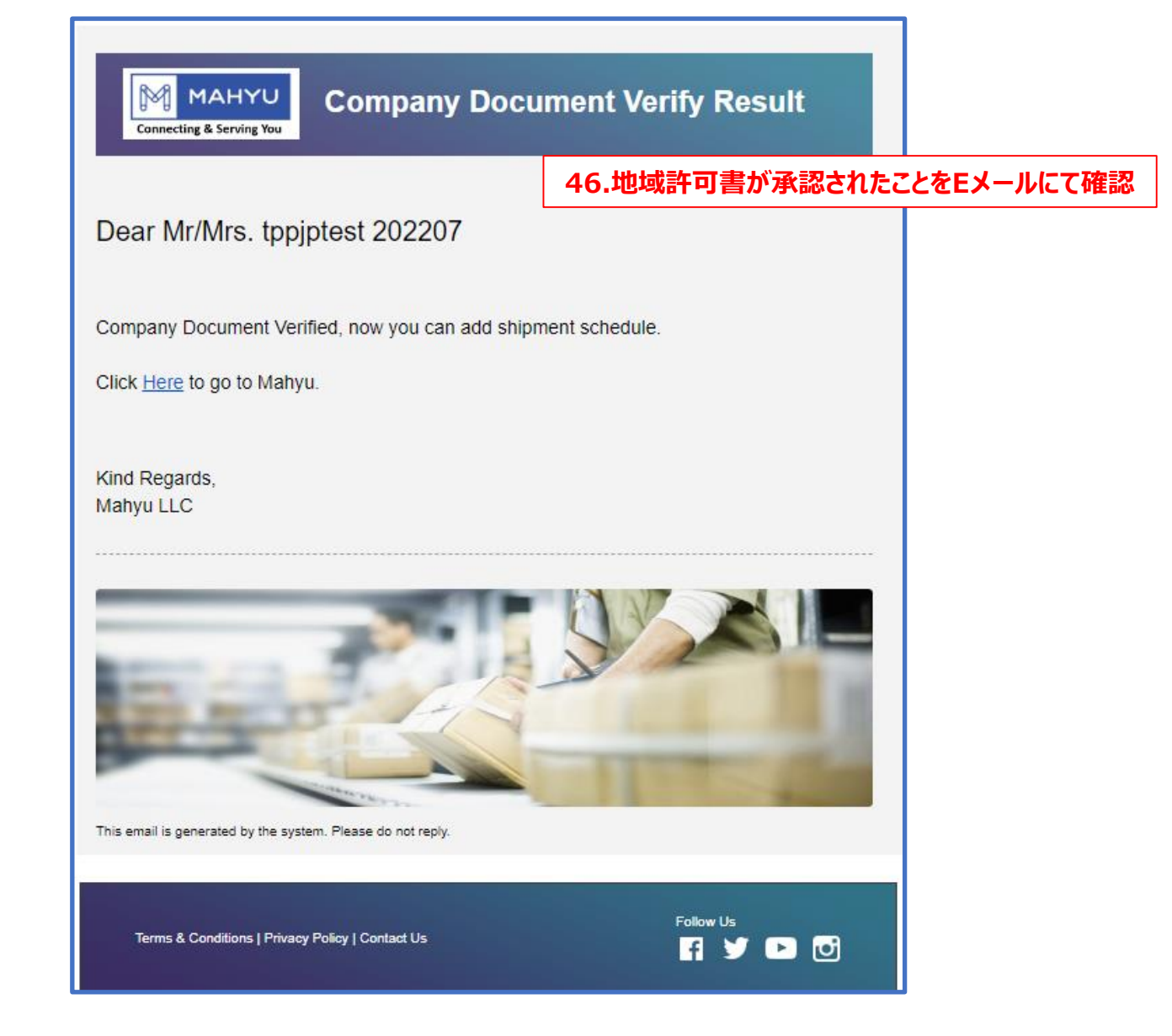

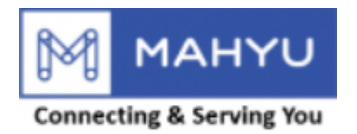

| Mahyu                               | =            |           |          |                 |
|-------------------------------------|--------------|-----------|----------|-----------------|
| Tppjptest202207                     | ホーム ダッシュボード  |           |          |                 |
| NAVIGATION                          | 出荷先          |           |          |                 |
| <b>18</b> 木一ム                       | •            |           |          |                 |
| ⑦ 1.会社情報管理 ~                        | 8            | The state |          | LL <sub>u</sub> |
| O a. 地域許可書のアップロード                   |              |           |          | 山荷              |
| O b. 事業許可書のアップロード                   | 47.事業許可書のアップ | プロードをクリック | Part .   | lla.            |
| O c. 通関計可書のアッフロート<br>O d. 会社のプロフィール |              |           | Star 1   | L.1040<br>0%    |
| O e. 担当者登録                          |              |           |          | 国内              |
| O f. 担当者管理                          |              |           |          | լիս             |
| O h. 車両管理                           |              |           |          | 0%<br>国際        |
| O i. ルート管理                          |              |           |          |                 |
| O j.フライトルート管理                       |              |           |          | 最新の出荷状況         |
|                                     | 注文ID         | 出荷先       | 出荷状況     |                 |
| Q 3. 出何状況の確認                        |              |           |          | 全てのスケジュールを表示    |
| 曲 4. 出荷履歴                           |              |           | 全ての注文を表示 |                 |
| ■倉庫管理                               |              |           |          |                 |
| ☑ 全ての通知を表示                          |              |           |          |                 |
| i faq                               |              |           |          |                 |
| <i>🖻</i> ログアウト                      |              |           |          |                 |
|                                     |              |           |          |                 |
|                                     |              |           |          |                 |
|                                     |              |           |          |                 |
|                                     |              |           |          |                 |
|                                     |              |           |          |                 |

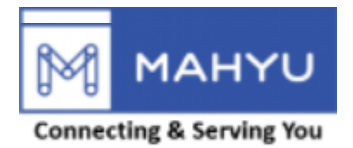

| Mahyu                                              | =                                   | 随 🏳 🎝 📑 Tppjptest202207      |
|----------------------------------------------------|-------------------------------------|------------------------------|
| Tppjptest202207<br>Online                          | 登記事項証明書をアップロード 登記事項証明書をアップロードしてください |                              |
| NAVIGATION                                         | 登記事項証明書をアップロード                      | -                            |
| <b>8</b> 8 末一ム                                     |                                     | ×                            |
| 【 2 1.会社情報管理 →                                     |                                     |                              |
| O a. 地域許可書のアップロード                                  | Kanalas                             |                              |
| O b.事業許可書のアップロード                                   |                                     |                              |
| O c. 通関許可書のアップロード                                  |                                     |                              |
| Od.会社のプロフィール                                       |                                     |                              |
| <ul> <li>O e. 担当者登録</li> <li>O f. 相当者管理</li> </ul> | BL.pat<br>(57.21 KB)                |                              |
| Og.ドライバー管理                                         |                                     | 49.ファイルを挿入後、アップロードをクリック      |
| O h. 車両管理                                          |                                     |                              |
| O i.ルート管理                                          | BLpdf                               | 🛱 Remove 💿 Upload 🛛 着 Browse |
| O j. フライトルート管理                                     |                                     |                              |
| ┍ 2.受注                                             |                                     | 48 ファイルより 地域許可書を挿入           |
| Q 3. 出荷状況の確認                                       |                                     | +0.7/17/85、地域計り首と時代          |
| 曲 4. 出荷履歴                                          |                                     |                              |
| ■倉庫管理                                              |                                     |                              |
| ☑ 全ての通知を表示                                         |                                     |                              |
| i FAQ                                              |                                     |                              |
| ■ ログアウト                                            |                                     |                              |
|                                                    |                                     |                              |
|                                                    |                                     |                              |
|                                                    |                                     |                              |
|                                                    |                                     |                              |
|                                                    |                                     |                              |
|                                                    |                                     |                              |

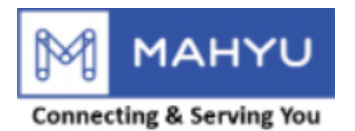

| Mahyu                                                            | ≡                                   | 2 | ۵ a | Drpjptest202207 |
|------------------------------------------------------------------|-------------------------------------|---|-----|-----------------|
| Tppjptest202207  Online                                          | 登記事項証明書をアップロード 登記事項証明書をアップロードしてください |   |     |                 |
| NAVIGATION                                                       | 登記事項証明書をアップロード 🗸                    |   |     | -               |
| <b>£</b> ホーム                                                     |                                     |   |     | ×               |
| <ul> <li>② 1.会社情報管理 ~</li> </ul>                                 |                                     |   |     |                 |
| O a.地域許可書のアップロード                                                 |                                     |   |     |                 |
| <ul> <li>O b. 事業許可書のアップロード</li> <li>O c. 通関許可書のアップロード</li> </ul> |                                     |   |     |                 |
| O d.会社のプロフィール                                                    |                                     |   |     |                 |
| O e. 担当者登録                                                       |                                     |   |     |                 |
| 0 r. 担当有管理<br>0 g. ドライバー管理                                       |                                     |   |     |                 |
| O h. 車両管理                                                        |                                     |   |     |                 |
| O i.ルート管埋<br>O j.フライトルート管理                                       |                                     |   |     |                 |
| ➡ 2.受注                                                           |                                     |   |     |                 |
| <b>Q</b> 3. 出荷状況の確認                                              |                                     |   |     |                 |
| 曲 4. 出荷履歴                                                        |                                     |   |     |                 |
| <b>會</b> 倉庫管理                                                    |                                     |   |     |                 |
| ▼ 全ての通知を表示                                                       |                                     |   |     |                 |
| i faq                                                            |                                     |   |     |                 |
| ┛ ログアウト                                                          |                                     |   |     |                 |
|                                                                  |                                     |   |     |                 |
|                                                                  |                                     |   |     |                 |
|                                                                  |                                     |   |     |                 |
|                                                                  |                                     |   |     |                 |
|                                                                  |                                     |   |     |                 |

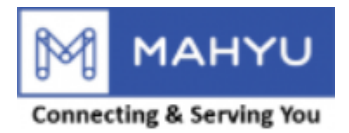

| Company Busi                                                                        | ness License Verify       |
|-------------------------------------------------------------------------------------|---------------------------|
| N(++-)///                                                                           | 51.事業許可書が承認されたことをEメールにて確認 |
| Dear Mr/Mrs. tppjptest 202207                                                       |                           |
| Company Business License Verified, now you can ad Click <u>Here</u> to go to Mahyu. | dd shipment schedule.     |
| Kind Regards,<br>Mahyu LLC                                                          |                           |
|                                                                                     |                           |
| This email is generated by the system. Please do not reply.                         |                           |
| Terms & Conditions   Privacy Policy   Contact Us                                    | Follow Us                 |

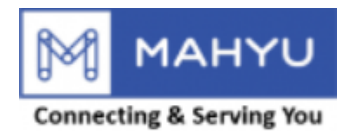

| Mahyu                       | E                  |               |          | ) 🏟 🏳 🎝 (同) Tppjptest202207 |
|-----------------------------|--------------------|---------------|----------|-----------------------------|
| Tppjptest202207             | ホーム ダッシュボード        |               |          |                             |
| NAVIGATION                  | 出荷先                |               |          |                             |
| <b>龜</b> 木一ム                | 8                  |               |          |                             |
| ☑ 1.会社情報管理 ~                | 8                  |               |          | l.La.                       |
| O a. 地域許可書のアップロード           |                    |               | 45 5     | 0<br>出荷                     |
| O b.事業許可書のアップロード            |                    |               | 2        |                             |
| O c. 通関許可書のアップロード           | 52.通 関計 リ 書の アッノロー | · r & 0 J y 0 |          | Lith                        |
| O d. 会社のプロフィール<br>O 。 担当者登録 |                    |               |          | 0%                          |
| O f. 担当者管理                  |                    |               |          |                             |
| O g. ドライバー管理                |                    |               |          | Լիսի                        |
| O h. 車両管理                   |                    |               |          | 0%<br>国際                    |
|                             |                    |               |          |                             |
|                             |                    |               |          | 最新の出荷状況                     |
|                             | 注文ID               | 出荷先           | 出荷状况     |                             |
| Q 3. 出荷状況の確認                |                    |               |          | 全てのスケジュールを表示                |
| 曲 4.出荷履歴                    |                    |               | 全ての注文を表示 |                             |
| ■倉庫管理                       |                    |               |          |                             |
| ☑ 全ての通知を表示                  |                    |               |          |                             |
| i faq                       |                    |               |          |                             |
| 🛢 ログアウト                     |                    |               |          |                             |
|                             |                    |               |          |                             |
|                             |                    |               |          |                             |
|                             |                    |               |          |                             |
|                             |                    |               |          |                             |
|                             |                    |               |          |                             |
|                             |                    |               |          |                             |

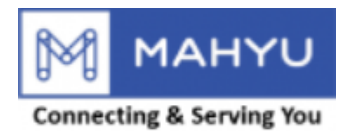

| Mahyu                                                                                                    | ≡                                                                                                    | 随 🏳 🗘 😌 Tppjptest202207 |
|----------------------------------------------------------------------------------------------------|----------------------------------------------------------------------------------------------------|-------------------------|
| Tppjptest202207                                                                                                    | 承認を得るために 通関業許可証をアップロードしてください                                                                                                    |                         |
| NAVIGATION                                                                                                    | 承認を得るために                                                                                                    | -                       |
| <b>跑</b> 木一ム                                                                                                    | · · · · · · · · · · · · · · · · · · ·                                                                                                    | ×                       |
| <ul> <li>☑ 1.会社情報管理 ◆</li> <li>○ a. 地域許可書のアップロード</li> <li>○ b. 事業許可書のアップロード</li> <li>○ c.通関許可書のアップロード</li> <li>○ d.会社のプロフィール</li> <li>○ e. 担当者登録</li> <li>○ f. 担当者管理</li> <li>○ g. ドライバー管理</li> <li>○ h. 車両管理</li> <li>○ i.ルート管理</li> </ul> | Image: Constraint of the second second sec | 53.ファイルを挿入後、アップロードをクリック |
| O j. フライトルート管理                                                                                                    |                                                                                                    |                         |
| <ul> <li>➡ 2.受注</li> <li>Q 3.出荷状況の確認</li> </ul>                                                                                                    |                                                                                                    | 54.ファイルより、地域許可書を挿入      |
| 曲 4.出荷履歴                                                                                                    |                                                                                                    |                         |
| ■倉庫管理                                                                                                    |                                                                                                    |                         |
| ▶ 全ての通知を表示                                                                                                    |                                                                                                    |                         |
| <b>i</b> FAQ                                                                                                    |                                                                                                    |                         |
| ■ ログアウト                                                                                                    | s/aiax/doc/customLicense.ohp                                                                                                    |                         |

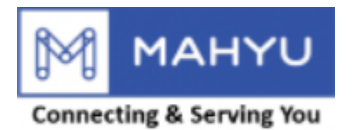

| Mahyu                    | ≡                            | <b>8</b> | ¢ a | 💮 Tppjptest202207 |
|--------------------------|------------------------------|----------|-----|-------------------|
| Tppjptest202207 Online   | 承認を得るために 通関業許可証をアップロードしてください |          |     |                   |
| NAVIGATION               | 承認を得るために                     |          |     | -                 |
| <b>龜</b> 木一ム             | ▲ アップロードされました                |          |     | ×                 |
| ☞ 1.会社情報管理 ~             | ー<br>承認待ち                    |          |     |                   |
| O a. 地域許可書のアップロード        |                              |          |     |                   |
| O c.通関許可書のアップロード         | 55.ファイルがアップロードされたことを確認       |          |     |                   |
| O e. 担当者登録<br>O f. 相当者管理 |                              |          |     |                   |
| O g. ドライバー管理             |                              |          |     |                   |
| O i. ルート管理               |                              |          |     |                   |
| O j. フライトルート管理           |                              |          |     |                   |
| ₱ 2.受注                   |                              |          |     |                   |
| Q 3. 出荷状況の確認             |                              |          |     |                   |
| 曲 4. 出荷履歴                |                              |          |     |                   |
| ■倉庫管理                    |                              |          |     |                   |
| ▼ 全ての通知を表示               |                              |          |     |                   |
| i faq                    |                              |          |     |                   |
| ■ ログアウト                  |                              |          |     |                   |
|                          |                              |          |     |                   |
|                          |                              |          |     |                   |
|                          |                              |          |     |                   |
|                          |                              |          |     |                   |
|                          |                              |          |     |                   |

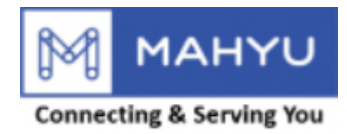

| Custom Licens                                                                                                  | e Verify Result           |  |  |  |
|----------------------------------------------------------------------------------------------------|---------------------------|--|--|--|
|                                                                                                    | 56.通関許可書が承認されたことをEメールにて確認 |  |  |  |
| Dear Mr/Mrs. tppjptest 202207                                                                                  |                           |  |  |  |
| Custom License Verified, now you can add international shipment schedule.<br>Click <u>Here</u> to go to Mahyu. |                           |  |  |  |
| Kind Regards,<br>Mahyu LLC                                                                                     |                           |  |  |  |
| Mahyu LLC<br>This email is generated by the system. Please do not reply.                                       |                           |  |  |  |
| Terms & Conditions   Privacy Policy   Contact Us                                                               | Follow Us                 |  |  |  |